# ivanti

# Hosting DesktopNow in Amazon Web Services

Ivanti DesktopNow powered by AppSense

### Contents

| Purpose of this Document                                    | 3 |  |  |  |  |  |  |  |
|-------------------------------------------------------------|---|--|--|--|--|--|--|--|
| Overview                                                    | 3 |  |  |  |  |  |  |  |
| 1 Non load balanced Amazon Web Services Environment         | 4 |  |  |  |  |  |  |  |
| Amazon Web Services Configuration                           | 4 |  |  |  |  |  |  |  |
| On-Premises Environment                                     | 6 |  |  |  |  |  |  |  |
| Ivanti DesktopNow Configuration                             | 7 |  |  |  |  |  |  |  |
| Overall Configuration                                       | 9 |  |  |  |  |  |  |  |
| Pasic Load balanced Amazon Web Services Environment10       |   |  |  |  |  |  |  |  |
| Amazon Web Services Configuration1                          | 0 |  |  |  |  |  |  |  |
| On-Premises Environment1                                    | 5 |  |  |  |  |  |  |  |
| Ivanti DesktopNow Configuration1                            | 5 |  |  |  |  |  |  |  |
| Overall Configuration1                                      | 8 |  |  |  |  |  |  |  |
| 3 Advanced Load balanced Amazon Web Services Environment .1 | 9 |  |  |  |  |  |  |  |
| Amazon Web Services Configuration1                          | 9 |  |  |  |  |  |  |  |
| On-Premises Environment2                                    | 6 |  |  |  |  |  |  |  |
| Ivanti DesktopNow Configuration2                            | 7 |  |  |  |  |  |  |  |

This document is provided strictly as a guide. No guarantees can be provided or expected. This document contains the confidential information and/or proprietary property of Ivanti, Inc. and its affiliates (referred to collectively as "Ivanti"), and may not be disclosed or copied without prior written consent of Ivanti.

Ivanti retains the right to make changes to this document or related product specifications and descriptions, at any time, without notice. Ivanti makes no warranty for the use of this document and assumes no responsibility for any errors that can appear in the document nor does it make a commitment to update the information contained herein. For the most current product information, please visit www.Ivanti.com.

© 2017, Ivanti. All rights reserved. IVI-1804 2/17

# **Purpose of this Document**

The purpose of this document is to provide Ivanti customers and Partners with a series of recommendations when working with Ivanti DesktopNow powered by AppSense and the Amazon Web Services computing platform

It should be noted that this document will not include details on the installation or configuration of Ivanti DesktopNow or the Amazon Web Services platform.

# **Overview**

The document serves to provide the reader an overview of configuring Ivanti DesktopNow within the Amazon Web Services (AWS) platform.

Only the Ivanti components applicable to this document are detailed and discussed. For full details of Ivanti DesktopNow, consult the product documentation available at <a href="http://www.ivanti.com">http://www.ivanti.com</a>

Further details relating to the AWS platform can be found here https://aws.amazon.com/?nc2=h\_lg

This document is composed of three sections:

#### 1 Hosting DesktopNow in a non load balanced AWS environment

- 2 Hosting DesktopNow in a basic load balanced AWS environment
- 3 Hosting DesktopNow in an advanced load balanced AWS environment

# 1 Non load balanced Amazon Web Services Environment

## **Amazon Web Services Configuration**

The AWS Management Console allows for the access and administration through a simple and intuitive web-based user interface. For this section of the document, the following resources were created via the AWS Management Console.

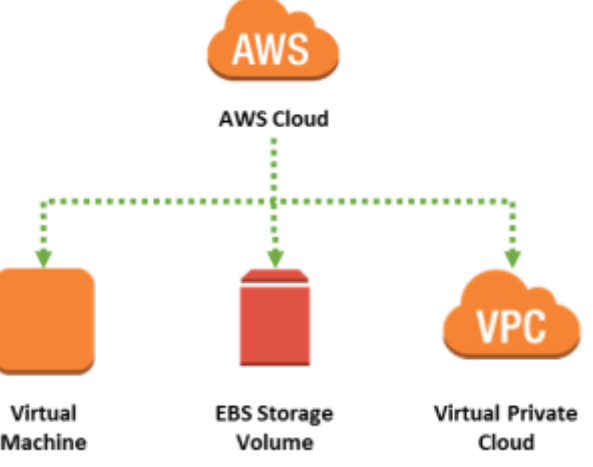

### Note

With only one Virtual Machine, it is not necessary for a Virtual Private Cloud to be used. If, however, a separate Virtual Machine had been commissioned for the Microsoft SQL Server then the Virtual Private Cloud would have been required for communication between them.

The configuration when viewed from the AWS Management Console can be seen below.

| Name             |     |      | ×         | Ap   | pSense 5  | erv | er Type -  | 1.5 | QLSE  | RVE   | R ~      | Inst | ance | e ID   |        |      | Instan   | ce Type  | *   | Availat | sility Zone | (rel) | Inst   | ance State |   |
|------------------|-----|------|-----------|------|-----------|-----|------------|-----|-------|-------|----------|------|------|--------|--------|------|----------|----------|-----|---------|-------------|-------|--------|------------|---|
| AppSense Mgt     | Ser | rver |           | Ma   | nagement  |     |            |     |       |       |          | i-0a | 9842 | cc9ef  | d81cD  | 3    | t2.mic   | o        |     | US-wes  | t-2a        |       | •      | unning     |   |
| Name             |     | -10  | Volume    | 0    |           |     | Size       | +   | Volum | ie Ty | pe :-    | IOPS | 5    |        | Snap   | shot |          | Created  |     |         | Availabilit | y Zon |        | State      | 2 |
| Management Serve | er  |      | vol-0c7/7 | 9528 | 069a8509  |     | 30 GiB     |     | gp2   |       |          | 100/ | 3000 | 1      | snap-l | 636  | iea .    | November | 10, | 2016    | us-west-2a  |       |        | 🥥 in-use   |   |
| Name             | +   | ٧P   | C ID      | -    | State     | •   | VPC CIDR   |     | - DH  | CPq   | ptions ( | set  |      | Route  | table  | -    | Network  | ACL      |     | Tenancy |             | - D   | efault | VPC        | - |
| AWS VPC          |     | vp   | -07b5ac8  | 3    | available |     | 172,31.0.0 | 46  | disp  | x-105 | Sec 074  |      |      | rtb-Bo | 10ae9  |      | aci-3/50 | o858     |     | Default |             | 'n    | 89     |            |   |

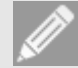

### Note

AWS Storage is accessible from anywhere in the world, from any type of application, whether it is running in the cloud, on a desktop or on an on-premises server.

For the purposes of this scenario AWS Storage was used to provide access to installation media such as Ivanti DesktopNow, for example.

### **Amazon Web Services Virtual Machines**

The AWS platform provides a flexible environment allowing for a wide range of computing solutions to be implemented. These machines can be accessed via a Remote Desktop (RDP) session in a similar way to that of an on-premises server.

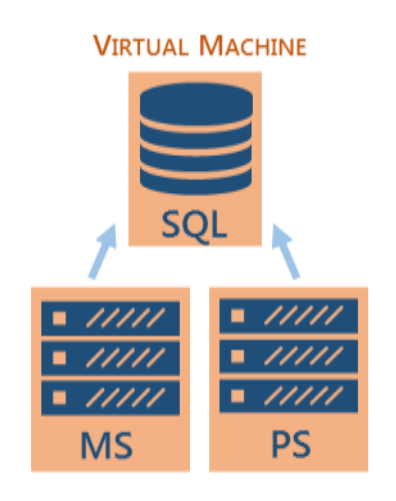

**MS** = AppSense Management Server **PS** = AppSense Personalization Server

A single Virtual Machine was created and configured as follows:

- Microsoft Windows Server 2012 R2 with the necessary IIS Roles installed
- Microsoft SQL Server 2014 Standard Edition with Service Pack 1
- Ivanti DesktopNow v10
- VPN Client

The use of a single Virtual Machine does not indicate that Microsoft SQL Server and Ivanti DesktopNow must be co-installed. This was merely a decision of simplicity rather than necessity.

AWS has two options for hosting SQL Server workloads.

- Amazon RDS SQL Database: A SQL database that is native to the cloud, sometimes referred to as a platform as a service (PaaS) database or as a service (DBaaS) that is optimized for software as a service (SaaS) app development.
- SQL Server on AWS Virtual Machines: A SQL Server that is installed and hosted in the cloud on virtual machines, sometimes referred to as an infrastructure as a service (IaaS).

At the time of writing it was not possible to use Ivanti DesktopNow and the Amazon RDS SQL Database method for hosting the Management and Personalization databases.

### **On-Premises Environment**

An on-premises environment was built to prove that physical desktops can be managed from the cloud, for example via an Environment Manager implementation housed within the Amazon Web Services platform. It is not intended to be a representation of a typical Ivanti customer implementation.

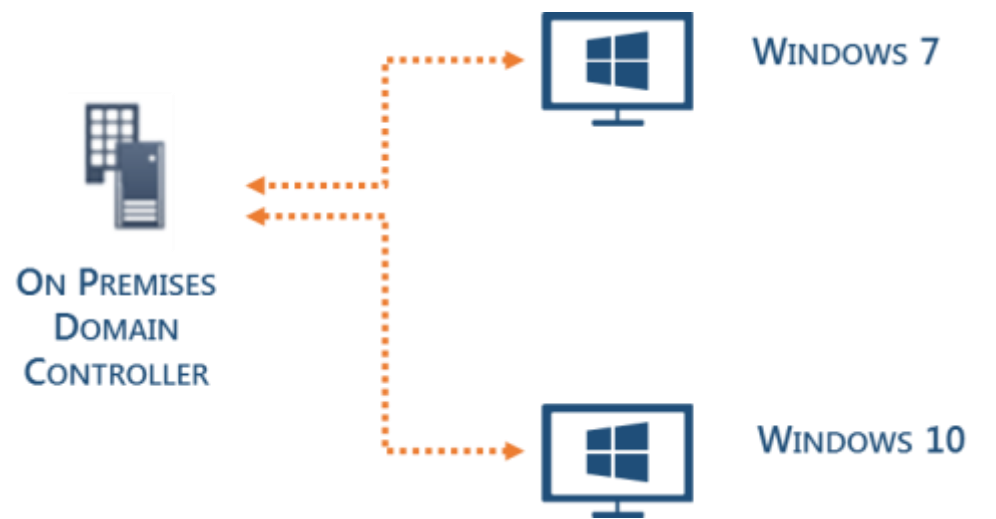

The on-premises environment consisted of:

- Microsoft Windows Server 2012 R2 configured as a Domain Controller
- Microsoft Windows 7 Ultimate
- Microsoft Windows 10 version 1607

In addition, a Virtual Private Network was configured to allow the AWS hosted server to access and join the on-premises domain.

# Ivanti DesktopNow Configuration

The AWS hosted Microsoft Windows Server 2012 R2 Virtual Machine was joined to the on- premises domain. DesktopNow v10 was installed using the Suite Installer and the Server Configuration Portal used to create the following databases within the workload of the SQL Server on an AWS Virtual Machine:

- Ivanti\_MgtDB
- Ivanti\_PersDB

### **Ivanti Management Server Configuration**

The Ivanti Management Server was configured in the following way:

| AWSMGTSVR (Local) > DEFAULT |                            |                    |            |         |  |  |  |  |  |
|-----------------------------|----------------------------|--------------------|------------|---------|--|--|--|--|--|
| Status:                     | <ul> <li>Online</li> </ul> | ○ Offline          |            |         |  |  |  |  |  |
| Logging:                    | ○ Enabled                  | Disabled           |            |         |  |  |  |  |  |
| Variances:                  | None Detect                | ed                 |            | RECHECK |  |  |  |  |  |
| Website:                    | Management                 | t                  |            |         |  |  |  |  |  |
| URLs:                       | http://AWSM                | GTSVR.AppsenseAWS. | local:7751 |         |  |  |  |  |  |
| Authentication:             | Anonymous                  | ~                  |            |         |  |  |  |  |  |
| Database Connection:        | AppSense Mo                | gt DB 🗸 🗸          |            | UPDATE  |  |  |  |  |  |

### **Ivanti Personalization Server Configuration**

The Ivanti Personalization Server was configured in the following way: AWSMGTSVR (Local) > DEFAULT

| Status:              | <ul> <li>Online</li> </ul> | ○ Offline        |                 |         |
|----------------------|----------------------------|------------------|-----------------|---------|
| Logging:             | ○ Enabled                  | Disabled         |                 |         |
| Variances:           | None Detect                | ed               |                 | RECHECK |
| Website:             | Personalizati              | on               |                 |         |
| URLs:                | http://AWSM                | IGTSVR.Appsense/ | AWS.local: 7771 |         |
| Authentication:      | Anonymous                  |                  | $\checkmark$    |         |
| Database Connection: | AppSense Pe                | rs DB            | $\checkmark$    | UPDATE  |

### Consoles

The Ivanti Management Center and Environment Manager consoles were configured to connect to the respective AWS hosted servers. There was no bespoke configuration required.

| Edit Server              |                                                              |                       |              |    |  |        | 23 |  |  |  |  |  |
|--------------------------|--------------------------------------------------------------|-----------------------|--------------|----|--|--------|----|--|--|--|--|--|
| Enter Connection Details |                                                              |                       |              |    |  |        |    |  |  |  |  |  |
| Friendly name:           | Manag                                                        | Management Server     |              |    |  |        |    |  |  |  |  |  |
|                          | A name will be provided automatically if nothing is entered. |                       |              |    |  |        |    |  |  |  |  |  |
|                          | Protocol:                                                    |                       | Server name: |    |  | Port:  |    |  |  |  |  |  |
| Select Server:           | http                                                         | •                     | awsmgtsvr    |    |  | 7751   |    |  |  |  |  |  |
|                          |                                                              |                       |              |    |  |        |    |  |  |  |  |  |
| Full URL:                | http://a                                                     | http://awsmgtsvr:7751 |              |    |  |        |    |  |  |  |  |  |
|                          |                                                              |                       |              | OK |  | Cancel |    |  |  |  |  |  |
|                          |                                                              |                       |              |    |  |        | ,  |  |  |  |  |  |

Typical configuration such as Membership Rules and Access Credentials were configured and the agents for the Ivanti Management Center, Application Manager, Environment Manager and Performance Manager deployed. Again, no bespoke configuration was required.

# **Overall Configuration**

The diagram below provides an overview of the configuration of Ivanti DesktopNow and the Amazon Web Services platform in a non load balanced environment.

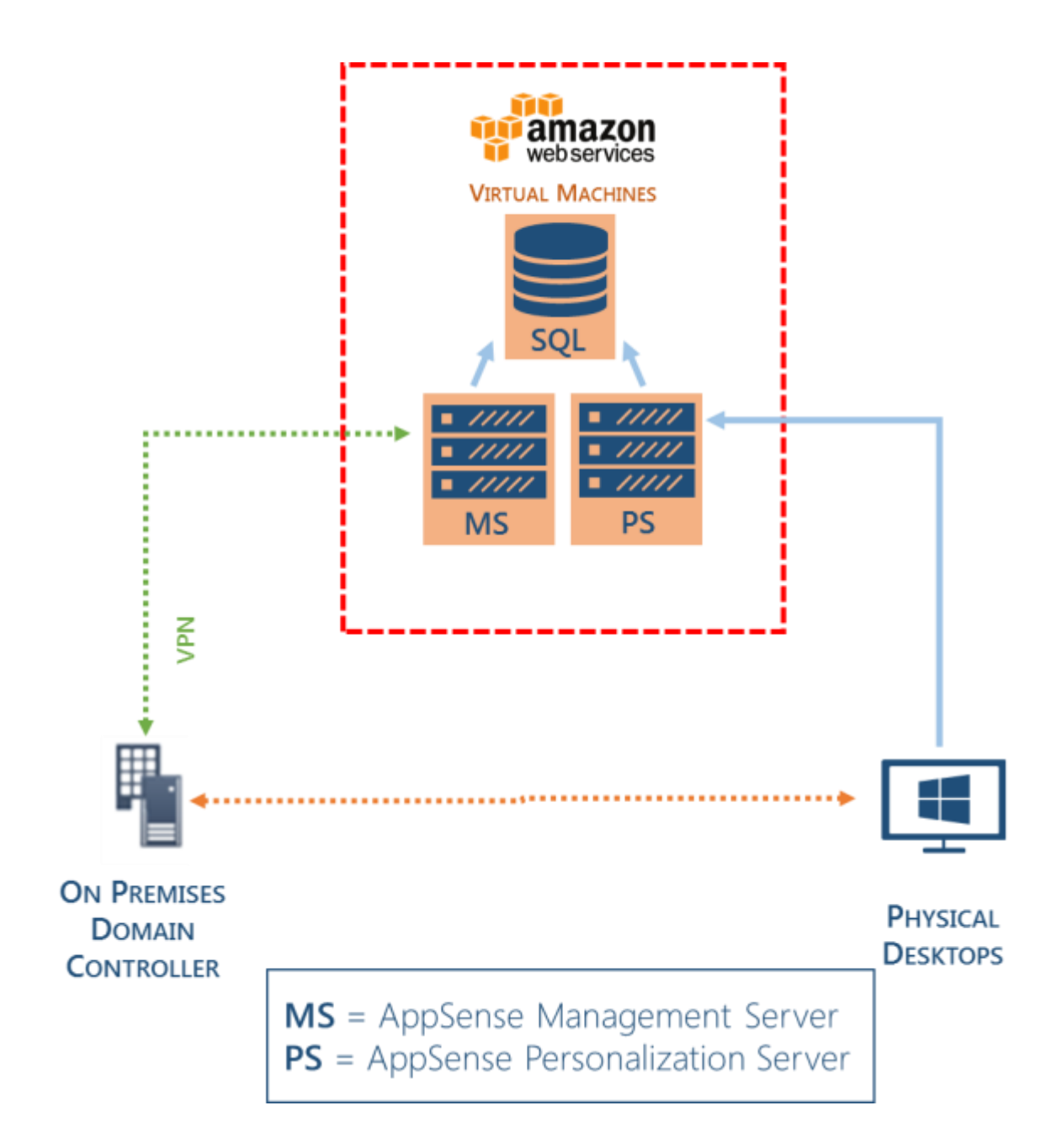

# 2 Basic Load balanced Amazon Web Services Environment

### **Amazon Web Services Configuration**

The following resources were created within the AWS Management Console.

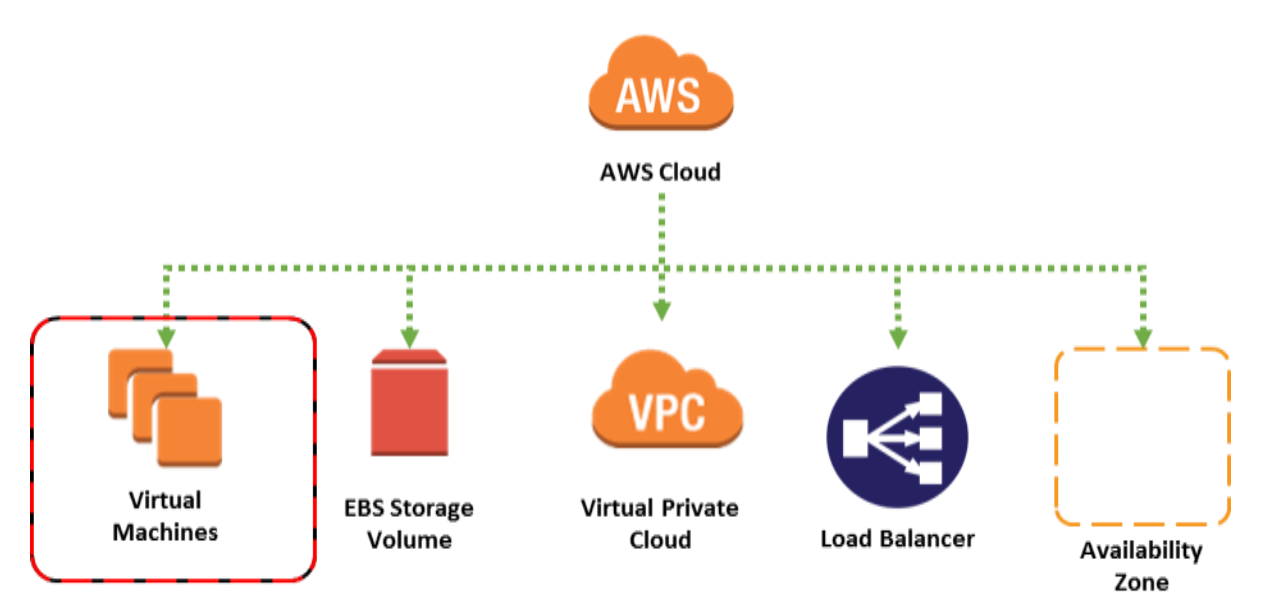

#### Security Group

As can be seen that when compared to a none load balanced environment a number of additional AWS components are required. The configuration when viewed from the AWS Management Console can be seen below.

| Name                   | <ul> <li>AppSense S</li> </ul> | erver Type 👻  | SQLSERVER -                     | Instance ID    | - Insta       | псе Туре 👻 🖌  | Availability Zone -              | Instance State ~ |
|------------------------|--------------------------------|---------------|---------------------------------|----------------|---------------|---------------|----------------------------------|------------------|
| AppSense Mgt Server    | Management                     |               |                                 | i-Daa842cc9efd | 181c03 t2.mic | ro u          | is-west-2a                       | running          |
| AppSense Pers Server   | Personalization                | n             |                                 | i-025f281f06ac | 55461 m4.la   | rge u         | is-west-2a                       | running          |
|                        |                                |               |                                 |                |               |               |                                  |                  |
| Name -                 | Volume ID                      | - Size        | <ul> <li>Volume Type</li> </ul> | - IOPS -       | Snapshot      | - Created     | <ul> <li>Availability</li> </ul> | y Zone - State   |
| Management Server      | vol-0c7f79528069a8509          | 30 GiB        | gp2                             | 100 / 3000     | snap-0d635ea. | . November 10 | 0, 2016 us-west-2a               | 🥥 in-use         |
| Personalization Server | vol-0d0fc20a16faa0823          | 30 GiB        | gp2                             | 100 / 3000     | snap-0acc49d. | November 10   | ), 2016 us-west-2a               | 🥥 in-use         |
| Name *                 | VPC ID - State                 | - VPC CIE     | DR - DHCP                       | options set ~  | Route table ~ | Network ACL   | - Tenancy                        | - Default VPC    |
| AWS VPC                | vpc-e7b5ac83 avail             | able 172.31.0 | .0/16 dopt-10                   | 5ec074         | rtb-8ed10ae9  | acl-3/50a858  | Default                          | Yes              |

### **Amazon Web Services Virtual Machines**

The AWS platform provides a flexible environment allowing for a wide range of computing solutions to be implemented. These machines can be access via a Remote Desktop (RDP) session in a similar way to that of an on-premises server.

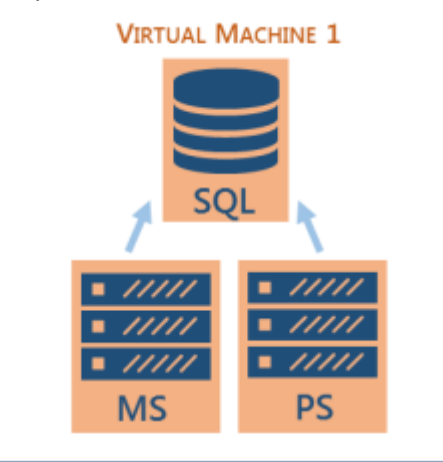

**MS** = AppSense Management Server **PS** = AppSense Personalization Server

Virtual Machine 1 was created and configured as follows:

- Microsoft Windows Server 2012 R2 with the necessary IIS Roles installed
- Microsoft SQL Server 2014 Standard Edition with Service Pack 1
- Ivanti DesktopNow v10
- VPN Client

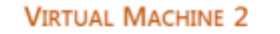

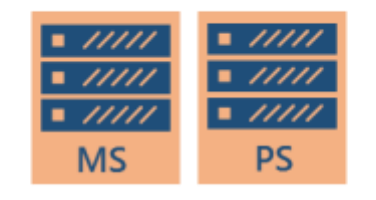

**MS** = AppSense Management Server **PS** = AppSense Personalization Server

Virtual Machine 2 was created and configured as follows:

- Microsoft Windows Server 2012 R2 with the necessary IIS Roles installed
- Ivanti DesktopNow v10
- VPN Client

### **Security Group**

A security group acts as a virtual firewall that controls the traffic for one or more instances. From within the AWS Management Console, you associate one or more security groups with the instance. You add rules to each security group that allow traffic to or from its associated instances.

In this instance a single security group was created to be used on the Virtual Network subnet.

| Name                        | - | Group ID    | • | Group Name -             | VPC ID       | Description                                         |
|-----------------------------|---|-------------|---|--------------------------|--------------|-----------------------------------------------------|
| AppSense/AWS Security Group |   | sg-02ace87b |   | AppSenseAWSSecurityGroup | vpc-e7b5ac83 | Security Group for AppSense in the AWS Environment. |

| Туре ()         | Protocol (j) | Port Range (i) |
|-----------------|--------------|----------------|
| MS SQL          | TCP          | 1433           |
| HTTP            | TCP          | 80             |
| Custom TCP Rule | TCP          | 7750           |
| Custom UDP Rule | UDP          | 1434           |
| RDP             | TCP          | 3389           |

### **Virtual Private Cloud**

A virtual private cloud (VPC) is a virtual network dedicated to an AWS account. It is logically isolated from other virtual networks in the AWS cloud. You can launch AWS resources, such as Amazon EC2 instances, into a VPC.

The following subnet was created within the Amazon Web Services Management Console.

 Nome
 •
 Subset ID
 Stata
 VPC
 ODR
 +
 Available IPs
 Reador Table
 Network ACL
 Default Subset

 AppSersee AVX5 Subset
 subset-abl/14bcs
 acidable
 yet-e756acX3 ( AVX5 VPC
 172.31 % 0/20
 elevel-2a
 eb-bed/Deel
 aci-3350able
 Yes

Virtual Machine instances were then added to the AWS Virtual Private Cloud.

### **Availability Zone**

When working with two or more Virtual Machines within the AWS platform you should use an Availability Zone for each application tier. As an example, you might place domain controllers in one Availability Zone, SQL Servers in a second, and Web Servers in a third. Without this grouping, AWS is unable to distinguish between the application tiers for each Virtual Machine.

This could lead to a single point of failure in the hardware infrastructure causing an outage or a planned maintenance event rebooting all Virtual Machines in the same application tier simultaneously.

The two Virtual Machines that are used in this configuration were added to an Availability Zone.

### **Network Load Balancer**

Load Balancing distributes incoming application traffic across multiple EC2 instances, in multiple Availability Zones. This increases the fault tolerance of your services.

Within AWS the load balancer serves as a single point of contact for clients, which increases availability. You can add and remove instances from your load balancer as your needs change, without disrupting the overall flow of requests to an application or service.

Creation of a load balancer from within the Amazon Web Service Management Console is driven by a wizard, each of the configuration steps are shown below in the order that they are completed.

### **Step One**

| Load Balancer name:<br>Create LB Inside:<br>Create an internal load balancer:<br>Enable advanced VPC configuration: | AppSense/WSLoadBalancer<br>My Default VPC (172.51.0.016)   AWS<br>R (what the1) | 3 VPC ¥       |                   |   |               |
|----------------------------------------------------------------------------------------------------|---------------------------------------------------------------------------------|---------------|-------------------|---|---------------|
| Listener Configuration:                                                                                             | Load B                                                                          | Balancer Port | Instance Protocol |   | Instance Port |
| HTTP T                                                                                                    | 80                                                                              |               | HTTP              | T | 80            |
| TCP *                                                                                                    | 7751                                                                            |               | TCP               | F | 7761 7771     |

### **Step Two**

| Assign a security group: | O Create a new security group     |                                                     |
|--------------------------|-----------------------------------|-----------------------------------------------------|
|                          | Select an existing security group |                                                     |
| Security Group ID        | Name                              | Description                                         |
| ag-02ace67b              | AppSenseAV/5SecurityGroup         | Security Group for AppSense in the AVIS Environment |

### **Step Three**

| Ping Protocol           | HTTP *      |  |  |  |  |  |  |  |  |  |
|-------------------------|-------------|--|--|--|--|--|--|--|--|--|
| Ping Port               | 80          |  |  |  |  |  |  |  |  |  |
| Ping Path               | /index.html |  |  |  |  |  |  |  |  |  |
| Advanced Details        |             |  |  |  |  |  |  |  |  |  |
| Response Timeout (j)    | 5 seconds   |  |  |  |  |  |  |  |  |  |
| Interval (j)            | 30 seconds  |  |  |  |  |  |  |  |  |  |
| Unhealthy threshold (j) | 2 *         |  |  |  |  |  |  |  |  |  |

10 \*

### **Step Four**

Healthy threshold (i)

| instance - | Nore               | - State · | Security groups          | Zone       | Subnet 10       | Subnet CIDR    |
|------------|--------------------|-----------|--------------------------|------------|-----------------|----------------|
| 1045385    | Appliens Fan bever | a writing | AppSemeR//55ecx/tyGmp    | 10-100f-24 | subnet-a64140cc | 172.31.46.020  |
| HostHitz   | Applience Mp Serve | 🧶 armig   | AppSenvieWSSteconlyGetup | 10-1012a   | subret-abit40cc | 172.51.16.0/20 |

Upon completion of the configuration wizard the following load balancing configuration was available.

▼ Define Load Balancer

```
Load Balancer name: AppSenseAWSLoadBalancer
Scheme: internal
80 (HTTP) forwarding to 80 (HTTP)
Port Configuration: 7751 (TCP) forwarding to 7751 (TCP)
7771 (TCP) forwarding to 7771 (TCP)
```

Configure Health Check

Ping Target: HTTP:80/index.html Timeout: 5 seconds Interval: 30 seconds Unhealthy threshold: 2 Healthy threshold: 10

▼ Add EC2 Instances

```
Cross-Zone Load Balancing: Enabled

Connection Draining: Enabled, 300 seconds

Instances: i-0e483d0886f6a7d71 (AppSense Pers Server), i-0aa842cc9efd81c03 (AppSense Mgt Server)
```

VPC Information

VPC: vpc-e7b5ac83 (AWS VPC) Subnets: subnet-a84140cc (AppSense AWS Subnet), subnet-6a772f1c, subnet-660a993e

Security groups

Security groups: sg-02ace87b

### **Storage Account**

AWS storage was configured to allow installation media such as Ivanti DesktopNow to be made available to all Virtual Machines.

### **On-Premises Environment**

The on-premises environment was built to prove that physical desktops can be managed from the cloud, for example via an Environment Manager implementation housed within the Amazon Web Services platform.

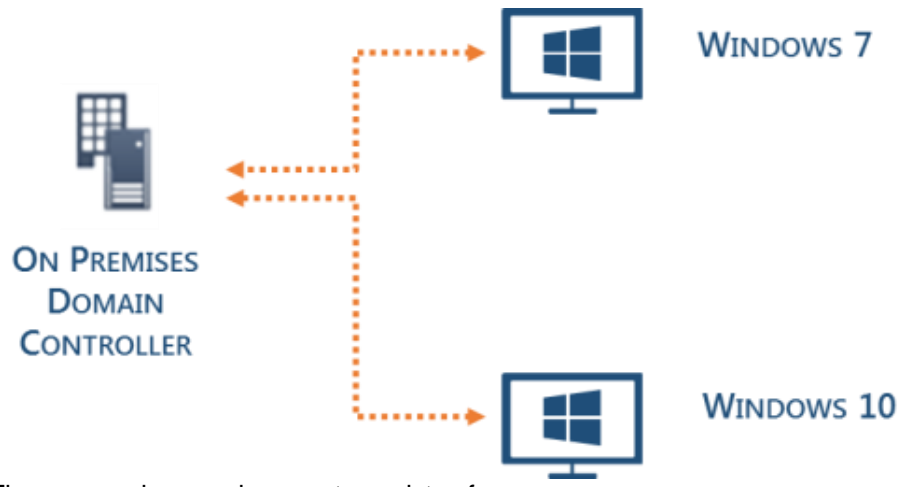

The on-premises environment consists of:

- Microsoft Windows Server 2012 R2 configured as a Domain Controller
- Microsoft Windows 7 Ultimate
- Microsoft Windows 10 version 1607

In addition, a Virtual Private Network was configured to allow the Amazon Web Services hosted servers to join and access the on-premises domain.

### Ivanti DesktopNow Configuration

The AWS hosted Microsoft Windows Server 2012 R2 Virtual Machines were joined to the on- premises domain. DesktopNow v10 was installed using the Suite Installer on both of the Virtual Machines. Finally, the Server Configuration Portal was used to create the following databases within the workload of the SQL Server on one of the AWS Virtual Machines:

- Ivanti\_MgtDB
- Ivanti\_PersDB

Each Virtual Machine was then configured to host an instance of the Ivanti Management and Personalization Server.

- OesktopNow
   OesktopNow
   OesktopNow
   OesktopNow
   OesktopNow
   OesktopNow
   OesktopNow
   OesktopNow
   OesktopNow
   OesktopNow
   OesktopNow
   OesktopNow
   OesktopNow
   OesktopNow
   OesktopNow
   OesktopNow
   OesktopNow
   OesktopNow
   OesktopNow
   OesktopNow
   OesktopNow
   OesktopNow
   OesktopNow
   OesktopNow
   OesktopNow
   OesktopNow
   OesktopNow
   OesktopNow
   OesktopNow
   OesktopNow
   OesktopNow
   OesktopNow
   OesktopNow
   OesktopNow
   OesktopNow
   OesktopNow
   OesktopNow
   OesktopNow
   OesktopNow
   OesktopNow
   OesktopNow
   OesktopNow
   OesktopNow
   OesktopNow
   OesktopNow
   OesktopNow
   OesktopNow
   OesktopNow
   OesktopNow
   OesktopNow
   OesktopNow
   OesktopNow
   OesktopNow
   OesktopNow
   OesktopNow
   OesktopNow
   OesktopNow
   OesktopNow
   OesktopNow
   OesktopNow
   OesktopNow
   OesktopNow
   OesktopNow
   OesktopNow
   OesktopNow
   OesktopNow
   OesktopNow
   OesktopNow
   OesktopNow
   OesktopNow
   OesktopNow
   OesktopNow
   OesktopNow
   OesktopNow
   OesktopNow
   OesktopNow
   OesktopNow
   OesktopNow
   OesktopNow
   OesktopNow
   OesktopNow
   OesktopNow
   OesktopNow
   OesktopNow
   OesktopNow
   OesktopNow
   OesktopNow
   OesktopNow
   OesktopNow
   OesktopNow
   OesktopNow
   OesktopNow
   OesktopNow
   OesktopNow
   OesktopNow
   OesktopNow
   OesktopNow
   OesktopNow
   OesktopNow
   OesktopNow
   OesktopNow
   OesktopNow
   OesktopNow
   OesktopNow
   OesktopNow
   OesktopNow
   OesktopNow
   OesktopNow
   OesktopNow
   OesktopNow
   OesktopNow
   OesktopNow
   OesktopNow
   OesktopNow
   OesktopNow
   OesktopNow
   OesktopNow
   OesktopNow
   OesktopNow
   OesktopNow
   OesktopNow
   OesktopNow
   OesktopNow
   OesktopNow
   OesktopNow
   OesktopNow
   OesktopNow
   OesktopNow
   OesktopNow
   OesktopNow
   OesktopNow
   OesktopNow
   OesktopNow
   OesktopNow
   OesktopNow
   OesktopNow
  - 4 📽 Management
    - Management Databases (1)
    - Management Servers (2)
      - APPSENSESERVER (hosting 1 instance)
      - APPSENSESERVER1 (hosting 1 instance)
  - 🔺 🏜 Personalization
    - Personalization Databases (1)
    - - APPSENSESERVER1 (hosting 1 instance)

### **Ivanti Management Server Configuration**

Both Ivanti Management Servers were configured in the following way:

| Status:              | Online     Offline                      |
|----------------------|-----------------------------------------|
| Logging:             | ○ Enabled                               |
| Variances:           | None Detected RECHECK                   |
| Website:             | Management                              |
| URLs:                | http://AWSMGTSVR.AppsenseAWS.local:7751 |
| Authentication:      | Anonymous 🔽                             |
| Database Connection: | AppSense Mgt DB                         |
| Note                 |                                         |

#### Note

AWSMGTSVR (Local) > DEFAULT

When using a load balanced configuration, it is necessary to set the Authentication method to Anonymous.

### Ivanti Personalization Server Configuration

Both Ivanti Personalization Servers were configured in the following way:

| AWSMGTS           | AWSMGTSVR (Local) > DEFAULT |                            |                              |                 |                     |                  |  |
|-------------------|-----------------------------|----------------------------|------------------------------|-----------------|---------------------|------------------|--|
| Status:           |                             | <ul> <li>Online</li> </ul> | ○ Offline                    |                 |                     |                  |  |
| Logging:          |                             | ○ Enabled                  | <ul> <li>Disabled</li> </ul> |                 |                     |                  |  |
| Variances:        |                             | None Detect                | None Detected RECHECK        |                 |                     |                  |  |
| Website:          |                             | Personalization            |                              |                 |                     |                  |  |
| URLs: http://AWSM |                             | IGTSVR.Appsense            | AWS.local:7771               |                 |                     |                  |  |
| Authenticati      | on:                         | Anonymous                  |                              | ~               |                     |                  |  |
| Database Co       | onnection:                  | AppSense Pe                | rs DB                        | $\checkmark$    | UPDATE              |                  |  |
|                   | Note                        |                            |                              |                 |                     |                  |  |
| Ň                 | When usin method to         | g a load ba<br>Anonymou    | alanced config<br>s.         | guration, it is | necessary to set th | e Authentication |  |

### Consoles

The Ivanti Management Center and Environment Manager consoles were configured to connect to the respective AWS hosted servers. There was no bespoke configuration required.

| Edit Server      |            |          |                                            |    |          | 23 |
|------------------|------------|----------|--------------------------------------------|----|----------|----|
| Enter Connection | on Deta    | ails     |                                            |    |          |    |
| Friendly name:   | Manage     | emen     | t Server                                   |    |          |    |
|                  | A name wil | l be pro | ovided automatically if nothing is entered | l. |          |    |
|                  | Protocol:  |          | Server name:                               |    | Port:    |    |
| Select Server:   | http       | •        | awsmgtsvr                                  |    | <br>7751 |    |
|                  |            |          |                                            |    |          |    |
| Full URL:        | http://a   | wsmg     | gtsvr:7751                                 |    |          |    |
|                  |            |          |                                            | ОК | Cancel   | ]  |

Typical configuration such as Membership Rules and Access Credentials were configured and the agents for the Ivanti Management Center, Application Manager, Environment Manager and Performance Manager deployed. Again, no bespoke configuration was required.

# **Overall Configuration**

The diagram below provides an overview of the configuration of Ivanti DesktopNow and Amazon Web Services platform in a load balanced environment.

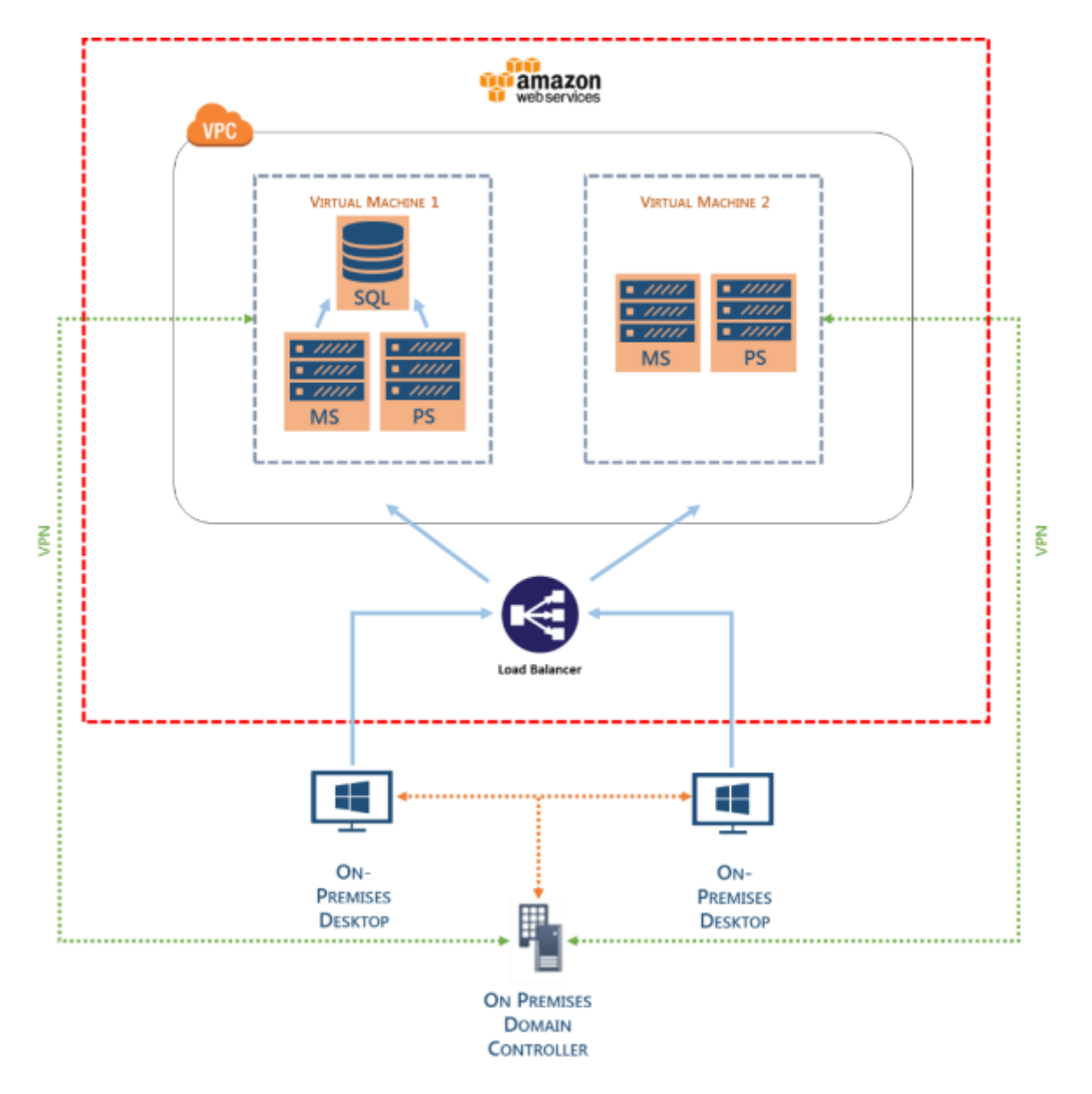

# 3 Advanced Load balanced Amazon Web Services Environment

# **Amazon Web Services Configuration**

The following resources were created within the AWS Management Console.

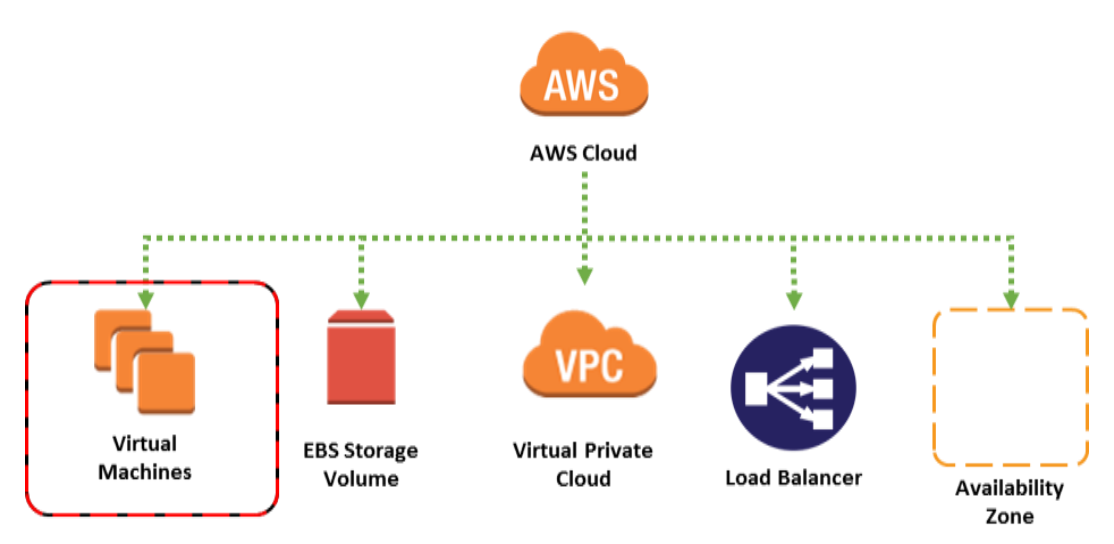

Security Group

### **Amazon Web Services Virtual Machines**

The AWS platform provides a flexible environment allowing for a wide range of computing solutions to be implemented. These machines can be access via a Remote Desktop (RDP) session in a similar way to that of an on-premises server.

#### VIRTUAL MACHINE 1 VIRTUAL MACHINE 2

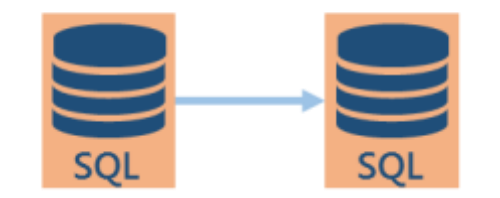

Virtual Machine's 1 and 2 were created as follows:

- Microsoft Windows Server 2012 R2
- Microsoft SQL Server 2014 Standard Edition with Service Pack 1 with Database Mirroring enabled.
- VPN Client

Database Mirroring was configured using Microsoft Best Practices. The following <u>Microsoft TechNet</u> article can be used as a starting point. The following illustrates the high-level configuration.

| <b>8</b>                                                                     | Database                                                                                                    | Mirroring Monitor                                   |               | _ <b>_</b> ×              |
|------------------------------------------------------------------------------|----------------------------------------------------------------------------------------------------|-----------------------------------------------------|---------------|---------------------------|
| File Action Go Help Database Miroting Montor AppSense_MgTDB (Synchronized, A | Status     Warnings       Status:     Server Instance       APPSENSESVRSQL     APPSENSESVRSQL       APPSENSESVRSQL1        < | Current Role Principal Mirror III Unex Time Curr ec | Last refr     | esh: 11/8/2016 9:00:36 AM |
| < 10 >                                                                       | Mirror commit overhead:<br>Time to send and restore all current<br>log (estimated) :<br>Witness address:<br>Operating mode:  | 0 milliseconds                                      | (synchronous) |                           |

### VIRTUAL MACHINE 3

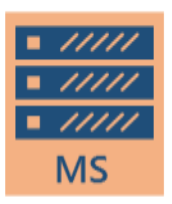

# **MS** = AppSense Management Server

Virtual Machine 3 was created and configured as follows:

- Microsoft Windows Server 2012 R2 with the necessary IIS Roles installed
- Ivanti Management Server
- VPN Client

#### VIRTUAL MACHINE 4

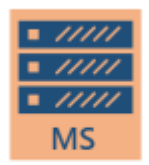

### **MS** = AppSense Management Server

Virtual Machine 4 was created and configured as follows:

- Microsoft Windows Server 2012 R2 with the necessary IIS Roles installed
- Ivanti Management Server
- VPN Client

VIRTUAL MACHINE 5

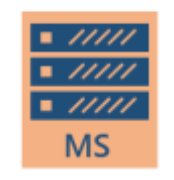

# **PS** = AppSense Presonalization Server

Virtual Machine 5 was created and configured as follows:

- Microsoft Windows Server 2012 R2 with the necessary IIS Roles installed
- Ivanti Management Server
- VPN Client

#### VIRTUAL MACHINE 6

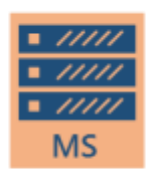

**PS** = AppSense Presonalization Server

Virtual Machine 6 was created and configured as follows:

- Microsoft Windows Server 2012 R2 with the necessary IIS Roles installed
- Ivanti Management Server
- VPN Client

Virtual Machine 7 was created and configured as follows:

- Microsoft Windows 10 version 1607
- VPN Client

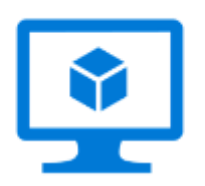

VIRTUAL MACHINE 7

### **Security Group**

A security group acts as a virtual firewall that controls the traffic for one or more instances. From within the AWS Management Console, you associate one or more security groups with the instance. You add rules to each security group that allow traffic to or from its associated instances.

In this instance a single security group was created to be used on the Virtual Network subnet.

| Name                        | - | Group ID    | Group Name         | -        | VPC ID       | 7 | Description                                         |
|-----------------------------|---|-------------|--------------------|----------|--------------|---|-----------------------------------------------------|
| AppSense/AWS Security Group |   | sg-02ace87b | AppSenseAWSSecurit | ly Group | vpc-е7b5ac83 |   | Security Group for AppSense in the AWS Environment. |
| Type (j)                    |   |             | Protocol           | (j)      |              |   | Port Range (j)                                      |
| MS SQL                      |   |             | TCP                |          |              |   | 1433                                                |
| HTTP                        |   |             | TCP                |          |              |   | 80                                                  |
| Custom TCP Rule             |   |             | TCP                |          |              |   | 7750                                                |
| Custom UDP Rule             |   |             | UDP                |          |              |   | 1434                                                |
| RDP                         |   |             | TCP                |          |              |   | 3389                                                |

### **Virtual Private Cloud**

A virtual private cloud (VPC) is a virtual network dedicated to an AWS account. It is logically isolated from other virtual networks in the AWS cloud. You can launch AWS resources, such as Amazon EC2 instances, into a VPC.

The following subnet was created within the Amazon Web Services Management Console.

| Narno              | + | Sabort10 -      | 500 | 6 (~).  | VPC                     | - | CIDR           | • | Available IPs - | Availability Zone | - | Route Table    | - 1 | Network ACL  | 7 | Default Subnet |
|--------------------|---|-----------------|-----|---------|-------------------------|---|----------------|---|-----------------|-------------------|---|----------------|-----|--------------|---|----------------|
| AppSense ANS Subre | 6 | subret-a04140cc | 100 | istle - | vpc e7b5ac83   AINS VPC |   | 172.31.16.0/20 |   | 4005            | us-sett-2a        |   | rts-beil10aeil |     | ac1-3950a658 |   | 799            |

Virtual Machine instances were then added to the AWS Virtual Private Cloud.

### **Availability Zone**

When working with two or more Virtual Machines within the AWS platform you should use an Availability Zone for each application tier. As an example, you might place domain controllers in one Availability Zone, SQL Servers in a second, and Web Servers in a third. Without this grouping, AWS is unable to distinguish between the application tiers for each Virtual Machine.

This could lead to a single point of failure in the hardware infrastructure causing an outage or a planned maintenance event rebooting all Virtual Machines in the same application tier simultaneously.

The seven Virtual Machines that are used in this configuration were added to an Availability Zone.

### **Network Load Balancer**

Load Balancing distributes incoming application traffic across multiple EC2 instances, in multiple Availability Zones. This increases the fault tolerance of your services.

Within AWS the load balancer serves as a single point of contact for clients, which increases availability. You can add and remove instances from your load balancer as your needs change, without disrupting the overall flow of requests to an application or service.

Creation of an Application load balancer from within the Amazon Web Service Management Console is driven by a wizard, each of the configuration steps are shown below in the order that they are completed.

# Step One

| for connection respects, using the protocol and port that you config | utt.                                                                                                    |                                                                                                    |                                                                                                    |
|----------------------------------------------------------------------|----------------------------------------------------------------------------------------------------|----------------------------------------------------------------------------------------------------|----------------------------------------------------------------------------------------------------|
|                                                                      | Lord Bas                                                                                                    | Ancer Port                                                                                                    |                                                                                                    |
|                                                                      | 80                                                                                                    |                                                                                                    |                                                                                                    |
|                                                                      |                                                                                                    |                                                                                                    |                                                                                                    |
|                                                                      |                                                                                                    |                                                                                                    |                                                                                                    |
| able for your load balancer. The load balancer routes traffic to the | largets in these Availability Zones only. You can specify                                                                                                    | one subnet per Avanatiety Zone. You must specify su                                                                                                    | bnets from all least five Availability Zones to illinease                                                                                                    |
| c-e765ac63 (172 31 8 0.16) ( AWS VPC (default) +                     |                                                                                                    |                                                                                                    |                                                                                                    |
|                                                                      |                                                                                                    |                                                                                                    |                                                                                                    |
| Araitsbility Zone                                                    | Subnet ID                                                                                                    | Subret CIDR                                                                                                    | Karne                                                                                                    |
| 10-4001-32                                                           | subnet-0/2x007e                                                                                                    | 172-31-0-0/20                                                                                                    |                                                                                                    |
|                                                                      |                                                                                                    |                                                                                                    |                                                                                                    |
| Assibility Zone                                                      | Subnet ID                                                                                                    | Subret CIDR                                                                                                    | Norre                                                                                                    |
| un went da                                                           | submet and tables                                                                                                    | 172.01.16.0020                                                                                                    | Appliance AWS Subset                                                                                                    |
| di-tan-na                                                            | submit-fa/72f1s                                                                                                    | 172.31.32.9(20                                                                                                    |                                                                                                    |
|                                                                      | ter connection requests, using the protocol and port that you config<br>able for your load balancer. The load balancer routes traffic to the<br>ce755ac63 (112 at 0.016) (AVIS VPC (default) • •)<br>Analosities Zoria<br>ar-est 20<br>Analosities Zoria<br>ar-est 20 | to connection requests, using the protocol and port that you configures.           Local Bail         Bill           able for your load balancet. The load balancer routes bath, to be targets in these Awaramity Zones only. You can specify         ce70fac83 (172.01.0.016) ( AVRS VEC (default) | be connected requeets, using the protocol and port that you configured.           Load Baranser Part         B0           B0         B0           B0         B0 |

### Step Two

| Assign a security group: | O Create a new security group.    |                                                    |  |
|--------------------------|-----------------------------------|----------------------------------------------------|--|
|                          | Select an existing security group |                                                    |  |
| Security Group ID        | Name                              | Description                                        |  |
| sg-02ace67b              | AppSenseAWSSecurityGroup          | Security Group for AppSense in the AWS Environment |  |

### **Step Three**

| Target group  |                | Existing target group | ٣ |
|---------------|----------------|-----------------------|---|
| Name          | $(\mathbf{I})$ | ManagementServers     | Ŧ |
| Protocol      |                | HTTP                  | • |
| Port          |                | 80                    |   |
| Health checks |                |                       |   |
| Protocol      |                | HTTP                  | ٣ |
| Path          | $(\mathbf{i})$ | /                     |   |

Advanced health check settings

### **Step Four**

#### **Registered instances**

The following instances are registered with the target group that you selected. You can only modify this list after you create the load balancer.

| Instance            | Port |
|---------------------|------|
| i-0c5a31872afa5acae | 7751 |
| i-0aa842cc9efd81c03 | 7751 |

Upon completion of the configuration wizard the following load balancing configuration was available.

```
    Load balancer
```

Security groups

Security groups sg-02ace87b

Routing

```
Target groupExisting target groupTarget group nameManagementServersPort80ProtocolHTTPPath/Health check porttraffic portHealthy threshold5Unhealthy threshold2Timeout5Interval30Success codes200
```

#### Targets

Instances i-0c5a31872afa5acae:7751, i-0aa842cc9efd81c03:7751

As we are using the same load balancer to route traffic to both our Ivanti Management and Personalization servers we must now add in a second target group. This is achieved by adding a new listener to the load balancer.

| Add lis | tener                  |                    |                 |                  |                       |         |          |
|---------|------------------------|--------------------|-----------------|------------------|-----------------------|---------|----------|
| Rules   | Load Balancer Protocol | Load Balancer Port | Security policy | Certificate name | Listener ARN          | Actions |          |
| •       | НТТР                   | 60                 | N/A             | N/A.             | am9fb14a0ac39c2540 +  | Edit    | XDelete  |
| Cre     | ate Listener           |                    |                 |                  |                       |         | ×        |
|         | Protocol (j            | HTTP               |                 |                  | T                     |         |          |
|         | Port 🧃                 | 7771               |                 |                  |                       |         |          |
| D       | efault target group 🧃  | Personalizatio     | nServers        |                  | Ŧ                     |         |          |
|         |                        |                    |                 |                  | Car                   | Crea    | te       |
| Add lis | tener                  |                    |                 |                  |                       |         |          |
| Rules   | Load Balancer Protocol | Load Balancer Port | Security policy | Certificate name | Listener ARN          | Actions |          |
| •       | HTTP                   | 7751               | N/A             | N/A              | arn9fb14a0ac39c2540 * | Sedit 🖉 | X Delete |
| •       | HTTP                   | 7771               | N/A             | N/A              | arn761dbc4e15fcc901 + | 🖋 Edit  | X Delete |

### **Storage Account**

AWS storage was configured to allow installation media such as Ivanti DesktopNow to be made available to all Virtual Machines.

### **On-Premises Environment**

The on-premises environment was built to prove that physical desktops can be managed from the cloud, for example via an Environment Manager implementation housed within the Amazon Web Services platform.

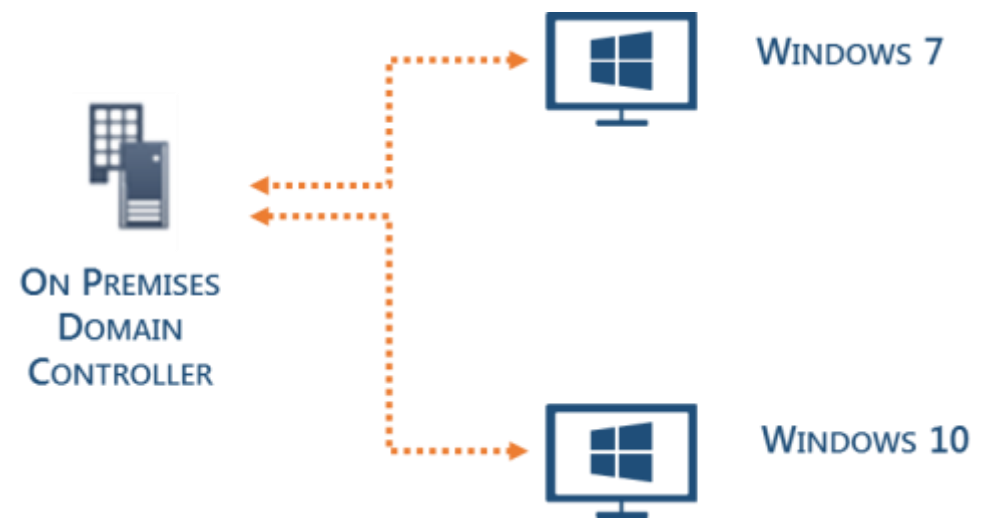

The on-premises environment consists of:

- Microsoft Windows Server 2012 R2 configured as a Domain Controller
- Microsoft Windows 7 Ultimate
- Microsoft Windows 10 version 1607

In addition, a Virtual Private Network was configured to allow the AWS hosted Virtual Machines to join and access the on-premises domain.

# Ivanti DesktopNow Configuration

The AWS hosted Microsoft Windows Server 2012 R2 Virtual Machines were joined to the on- premises domain. DesktopNow v10 was installed using the Suite Installer on each of the Ivanti Virtual Machines. Finally, the Server Configuration Portal was used to create the following databases within the workload of the SQL Server.

- Ivanti\_MgtDB
- Ivanti\_PersDB

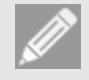

#### Note

These databases were both configured to use Database Mirroring.

Each Virtual Machine was then configured to host either an instance of the Ivanti Management or Personalization Server.

| <ul> <li>DesktopNow</li> </ul>               |
|----------------------------------------------|
| <ul> <li>A Stanagement</li> </ul>            |
| <ul> <li>Management Databases (1)</li> </ul> |
| AppSense Mgt DB                              |
| <ul> <li>Management Servers (2)</li> </ul>   |
| APPSENSESERVER (hosting 1 instance)          |
| APPSENSESERVER1 (hosting 1 instance)         |

#### O DesktopNow O

- Personalization
  - Personalization Databases (1)
    - AppSense Pers DB
  - Personalization Servers (2)
    - APPSENSESERVER2 (hosting 1 instance)
    - APPSENSESERVER3 (hosting 1 instance)

### **Ivanti Management Server Configuration**

Both Ivanti Management Servers were configured in the following way:

| Status:              | <ul> <li>Online</li> </ul> | ○ Offline                     |         |  |
|----------------------|----------------------------|-------------------------------|---------|--|
| Logging:             | ○ Enabled                  | Disabled                      |         |  |
| Variances:           | None Detect                | red                           | RECHECK |  |
| Website:             | Managemen                  | t                             |         |  |
| URLs:                | http://AWSM                | IGTSVR.AppsenseAWS.local:7751 |         |  |
| Authentication:      | Anonymous                  | ~                             |         |  |
| Database Connection: | AppSense M                 | gt DB                         | UPDATE  |  |
|                      |                            |                               |         |  |

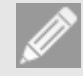

### Note

When using a load balanced configuration, it was necessary to set the Authentication method to Anonymous.

### **Ivanti Personalization Server Configuration**

Both Ivanti Personalization Servers were configured in the following way:

| AWSMGTSVR (Local) > DEFAULT |                                         |                              |         |  |  |  |  |  |  |
|-----------------------------|-----------------------------------------|------------------------------|---------|--|--|--|--|--|--|
| Status:                     | <ul> <li>Online</li> </ul>              | ○ Offline                    |         |  |  |  |  |  |  |
| Logging:                    | ○ Enabled                               | <ul> <li>Disabled</li> </ul> |         |  |  |  |  |  |  |
| Variances:                  | None Detect                             | ted                          | RECHECK |  |  |  |  |  |  |
| Website:                    | Personalization                         |                              |         |  |  |  |  |  |  |
| URLs:                       | http://AWSMGTSVR.AppsenseAWS.local:7771 |                              |         |  |  |  |  |  |  |
| Authentication:             | Anonymous                               | ~                            |         |  |  |  |  |  |  |
| Database Connection:        | AppSense Pe                             | ers DB                       | UPDATE  |  |  |  |  |  |  |

### Note

When using a load balanced configuration, it was necessary to set the Authentication method to Anonymous.

### Consoles

The Ivanti Management Center and Environment Manager consoles were configured to connect to the respective AWS hosted servers. There was no bespoke configuration required.

| Edit Server              |                                                              |   |              |    |  |        | 23 |  |
|--------------------------|--------------------------------------------------------------|---|--------------|----|--|--------|----|--|
| Enter Connection Details |                                                              |   |              |    |  |        |    |  |
| Friendly name:           | Management Server                                            |   |              |    |  |        |    |  |
|                          | A name will be provided automatically if nothing is entered. |   |              |    |  |        |    |  |
|                          | Protocol:                                                    |   | Server name: |    |  | Port:  |    |  |
| Select Server:           | http                                                         | • | awsmgtsvr    |    |  | 7751   |    |  |
|                          |                                                              |   |              |    |  |        |    |  |
| Full URL:                | http://awsmgtsvr:7751                                        |   |              |    |  |        |    |  |
|                          |                                                              |   | [            | ОК |  | Cancel | ]  |  |

Typical configuration such as Membership Rules and Access Credentials were configured and the agents for the Ivanti Management Center, Application Manager, Environment Manager and Performance Manager deployed. Again, no bespoke configuration was required.

### **Overall Configuration**

The diagram below provides an overview of the configuration of Ivanti DesktopNow and Amazon Web Services platform in a load balanced environment.

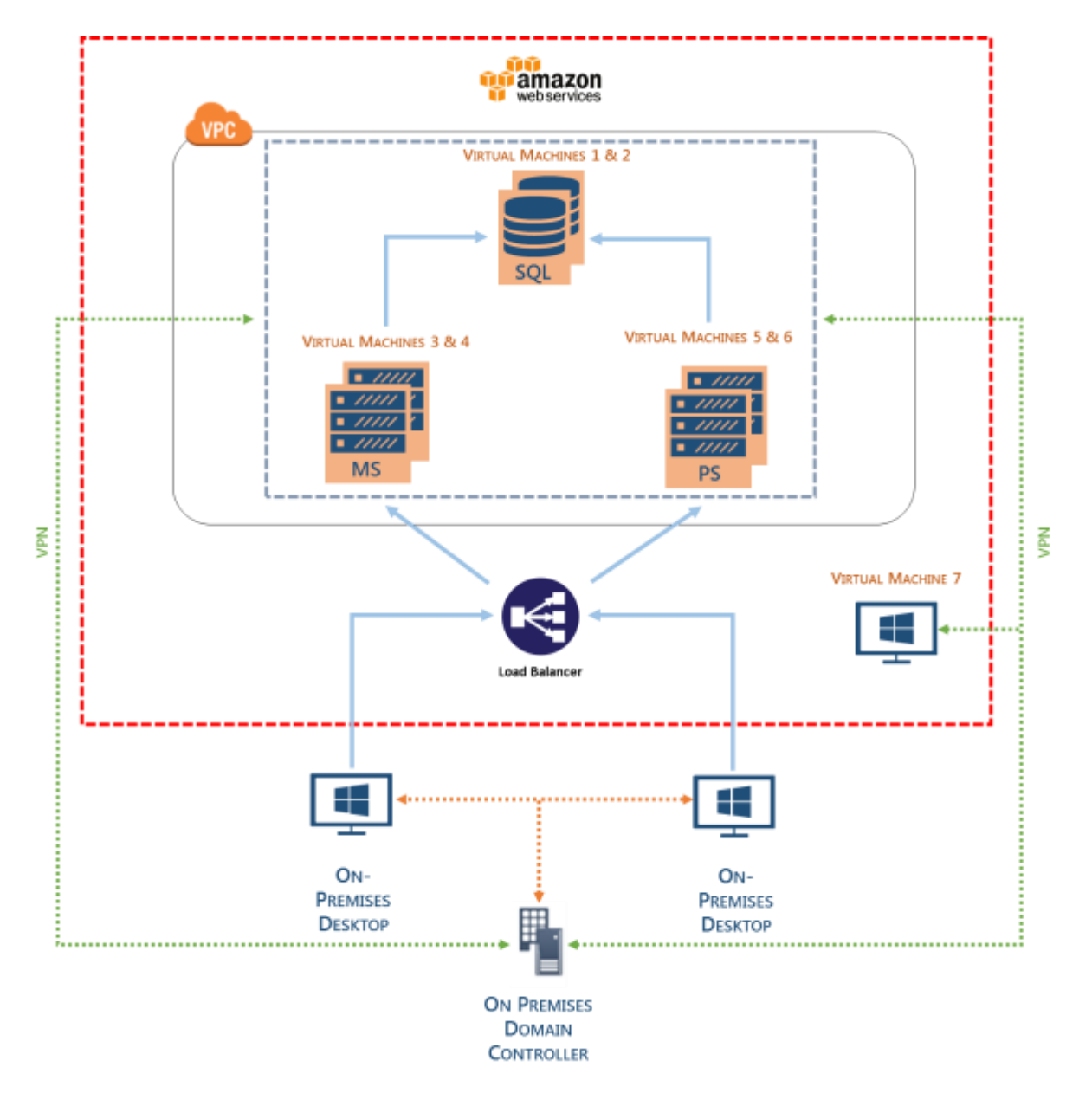

# **Additional Reading**

- Amazon EC2 Virtual Server Hosting
- Getting Started with Amazon EC2